#### Teamsのインストール・サインイン

- ・インストール
- ・サインイン
- ・サインアウト
- ・自動起動の停止
- ・Webブラウザでの利用
- ・Teamsアプリの言語の変更

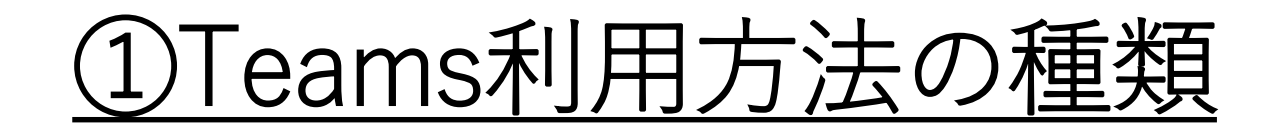

#### Teamsは、「アプリ(アプリケーション)のイ ンストール」または、「GoogleChromeなどのブ ラウザ」にて利用することができます。 ※推奨として、機能の多いアプリ版にてTeams

<u>をご利用ください。</u>

# ②Teamsアプリのインストール(1/2)

PCではTeamsアプリをGoogleで[Teams]を検索してインストールすることができます。(Windows、Mac)

※iPhone、iPad、Android端末ではAppStore、GooglePlayStoreからMicrosoftTeamsをインストールしてください。

1.インターネットブラウザでTeamsと検索し、「Teamsをダウンロード」を押下します。

<u>https://products.office.com/ja-jp/microsoft-teams/download-app</u> でもアクセス可能です。

| G <mark>oogle</mark> | Teams                                                                                                    | x 🕴 Q  |  |
|----------------------|----------------------------------------------------------------------------------------------------|--------|--|
|                      | Q すべて 🗉 ニュース 🗳 画像 🕩 動画 📿 ショッピング : もっと見る                                                                                                    | 設定 ツール |  |
|                      | 約 971,000,000 件(0.41 秒)                                                                                                    |        |  |
|                      | www.microsoft.com > ja-jp > group-chat-software ▼<br>Microsoft Teams   リモート ワークのためのコラボレーション<br>チームワークを実現する安全なコラボレーション プラットフォーム、Teams に無料でサインア<br>ップして、リモート ワーク、テレビ会議、インスタント メッセージング、グループ チャットの<br>ためのツールを入手できます |        |  |
|                      |                                                                                                    |        |  |
|                      | Teams をダウンロード Teams コラボレーション …・プランと価格・Web 会議                                                                                                    |        |  |

## ②Teamsアプリのインストール(2/2)

2.「デスクトップ版をダウンロード」を押下し、「Teamsをダウンロード」を押下します。

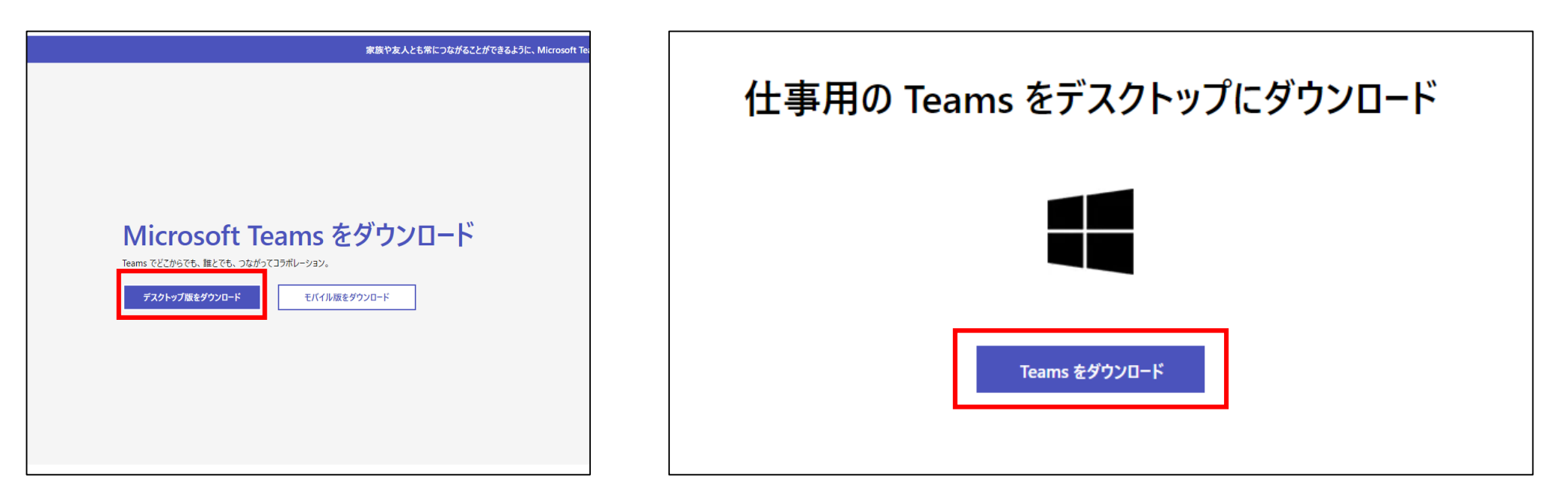

3.インストール用のexeファイルがダウンロードされるので、実行してインストールします。 完了するとサインイン画面が表示されます。

#### <u>③Teamsへのサインイン(1/3)</u>

- 1.アカウント情報(メールアドレス)を入力後[サインイン]、パスワードの入力後再度[サインイン] を押下します。
  - ※サインインには大学でのメールアドレスを使用する。「自身のID@tokaigakuen-u.ac.jp」 コードの送信と出た場合はメールアドレスの入力が誤っている場合が多いです。 入力アドレスを再度確認してください。

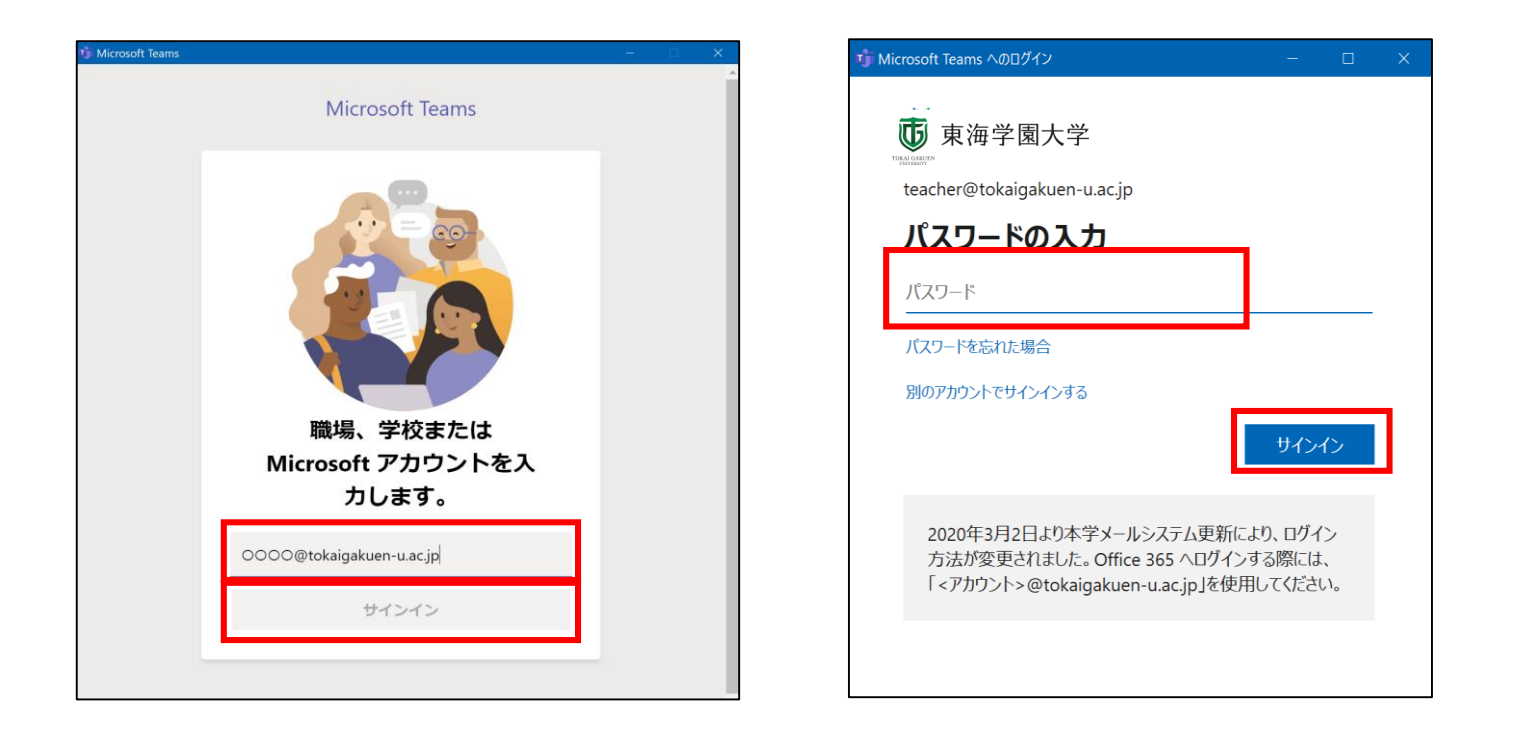

## <u>③Teamsへのサインイン(2/3)</u>

2. PCの環境によっては、以下の画面が表示される。その際は、 [いいえ、このアプリのみにサインインします]を押下します。

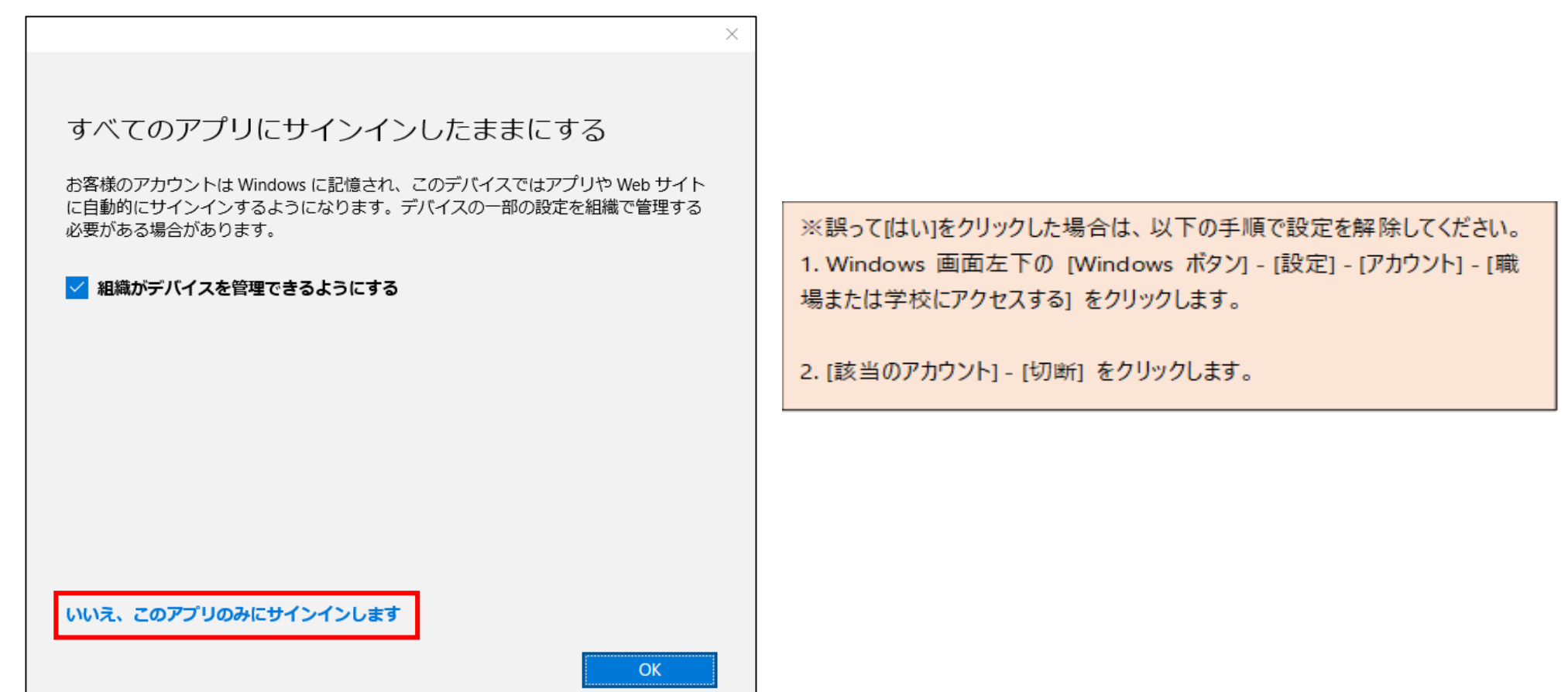

## <u>③Teamsへのサインイン(3/3)</u>

3. サインインが完了するとMicrosoftTeamsの画面が表示されます。

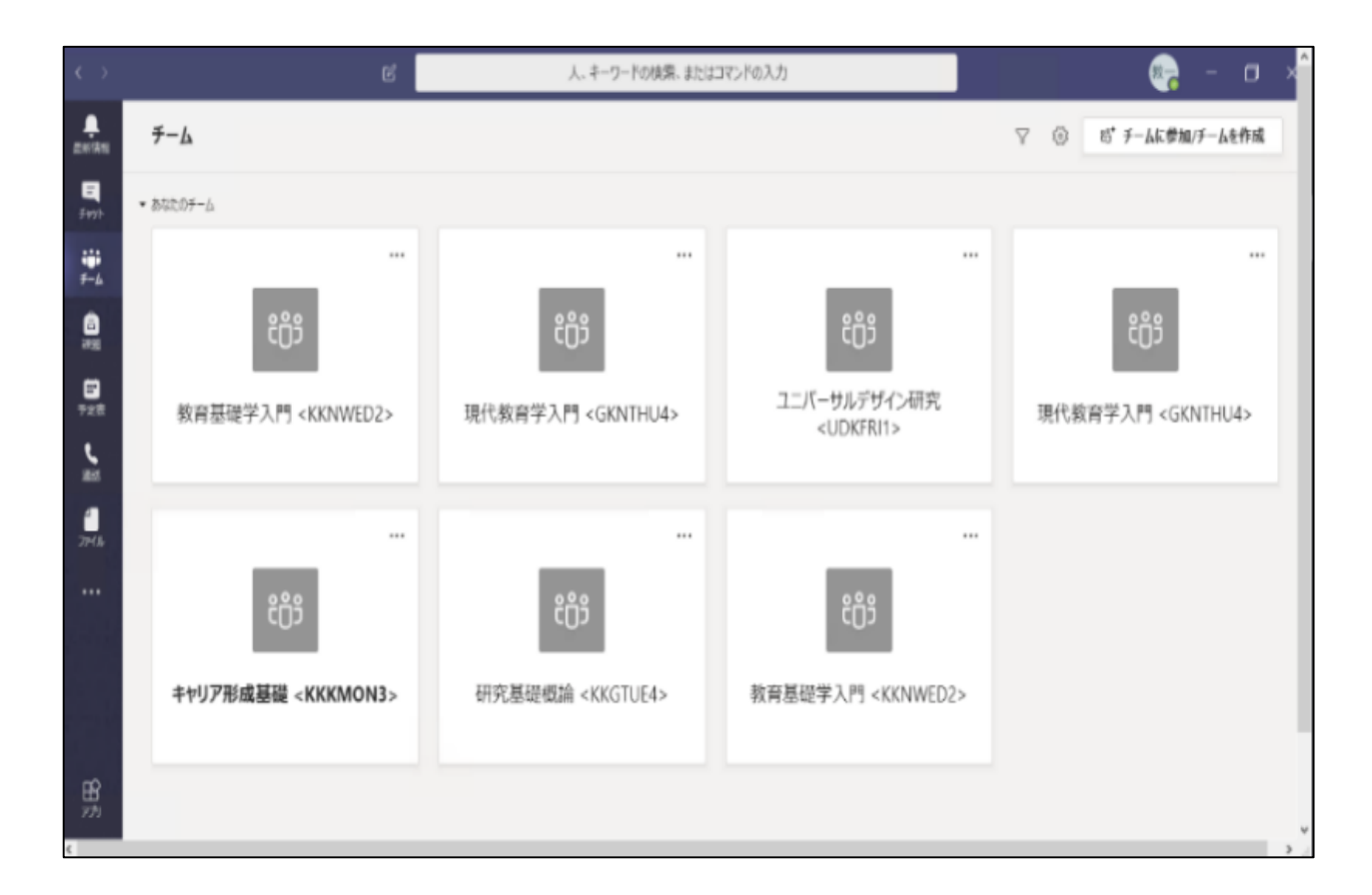

## <u>④Teamsのサインアウト(1/2)</u>

1. PC版 Teams画面右上のアカウントのアイコンを押下し。次にサインアウトを押下します。

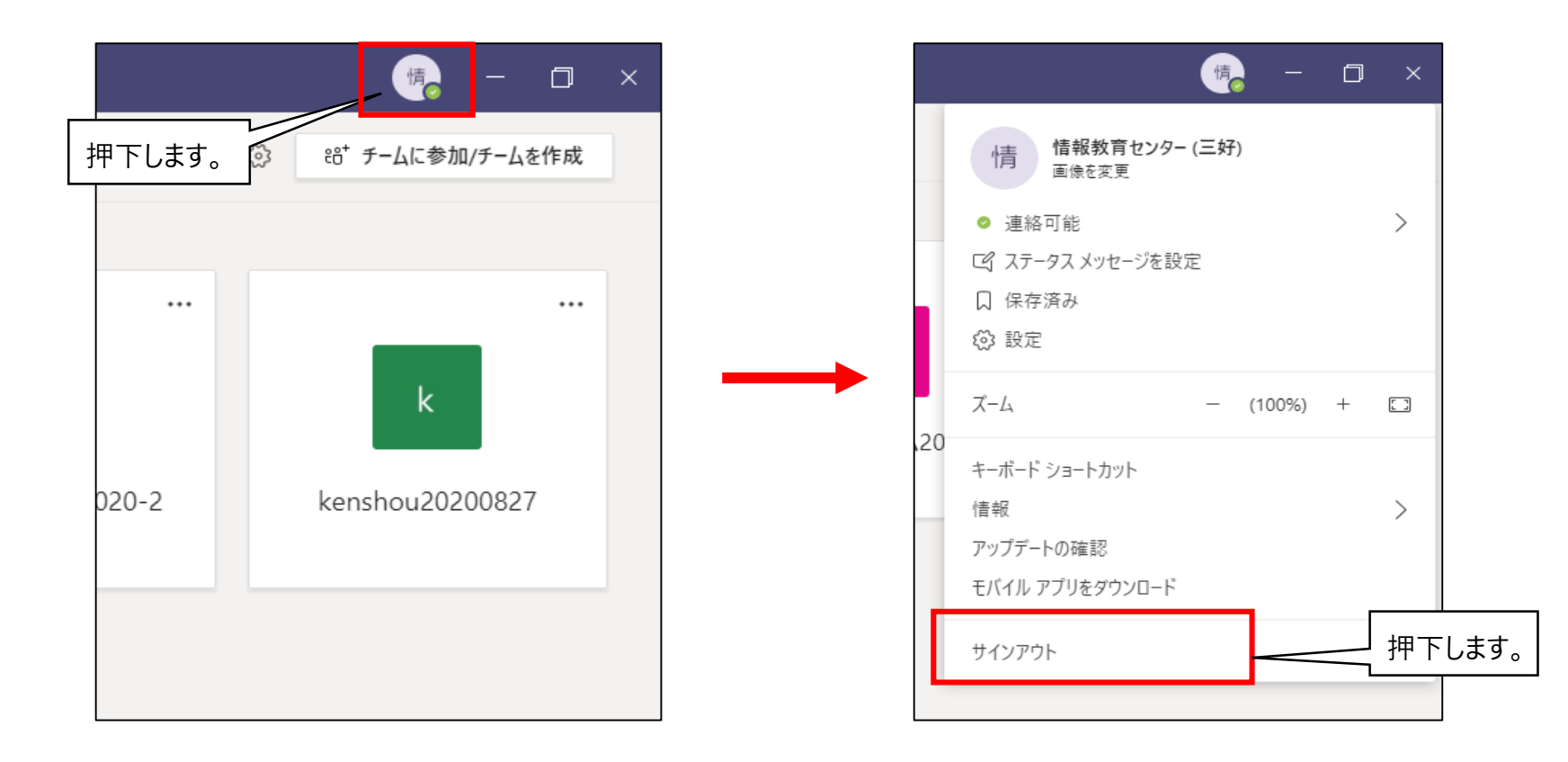

## ④Teamsのサインアウト(2/2)

2.iOS・Android版 Teams画面左上の≡を押下し、設定>サインアウトと押下します。 ≡はアカウントのアイコンになっている場合もあります。

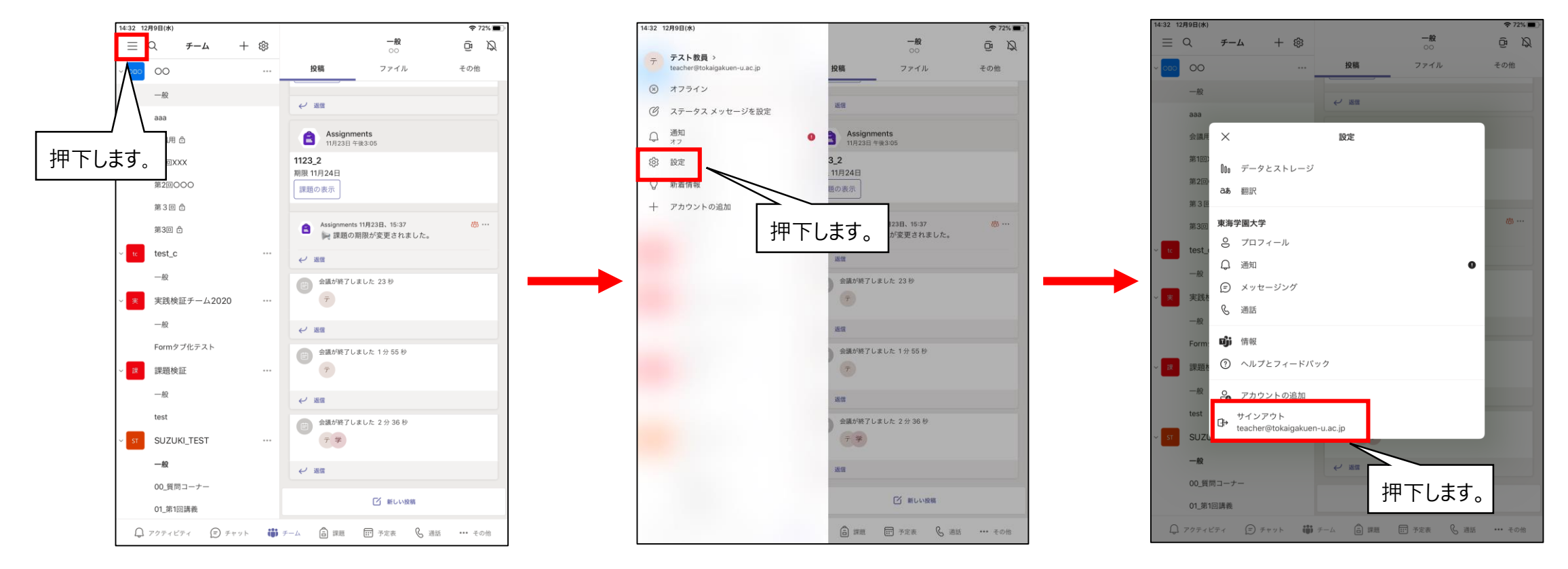

#### <u>⑤Teamsの自動起動停止</u>

WindowsPCでTeamsアプリをインストールすると、PC起動時にサインイン画面が毎回起動する ようになることがあります。毎回起動させたくない場合は以下の手順で無効にすることができま す。

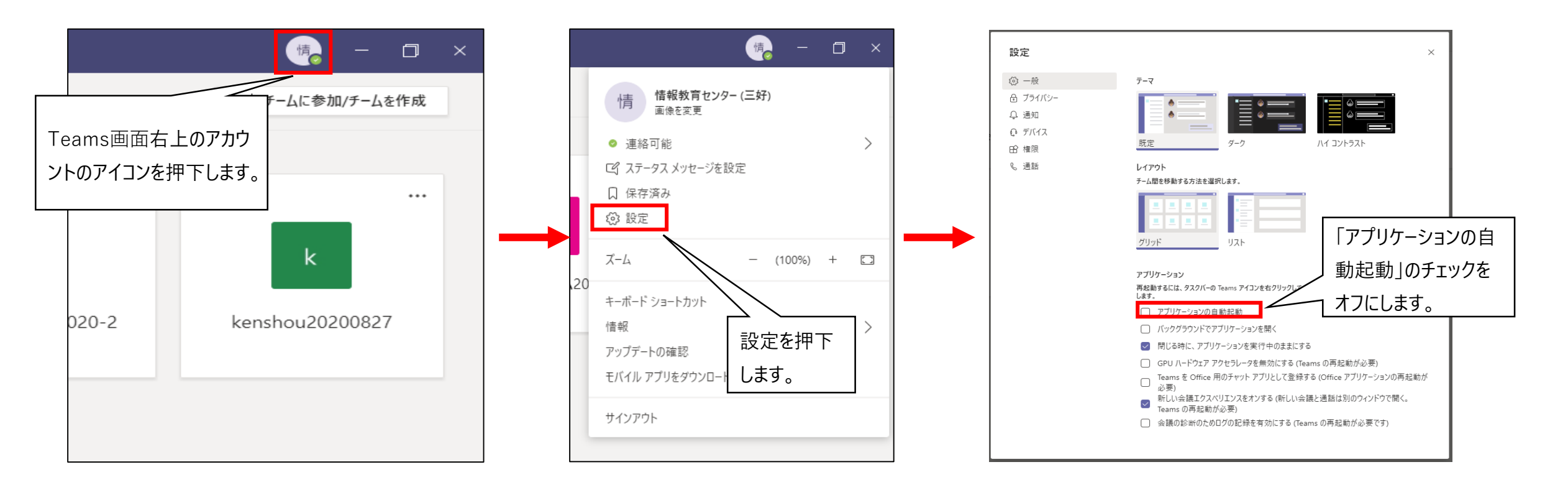

#### <u>⑥TeamsのWebブラウザでの利用</u>

PCの場合TeamsはインストールせずにWebブラウザでも利用することができます。

※GoogleChrome推奨 <u>※アプリ版と違い、本書に記載の機能でも利用できないものがあります。</u>

InternetExplorerでは利用できません。

1.直接アクセスする場合 <u>https://teams.microsoft.com</u> にアクセス。

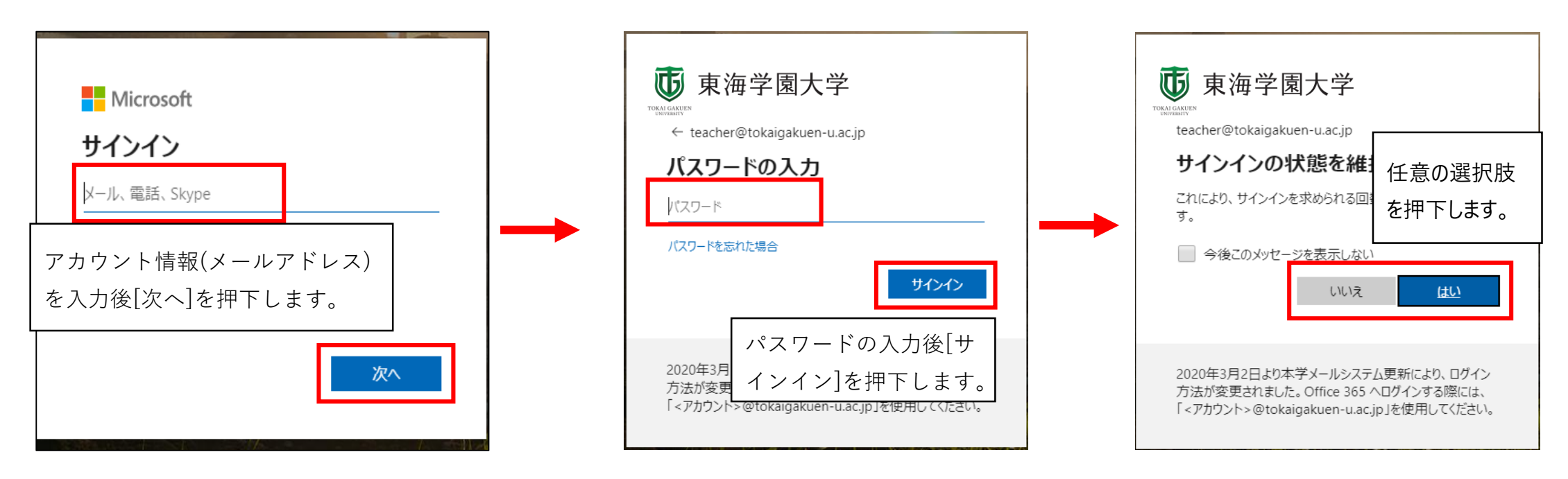

# ⑦Teamsアプリの言語変更(1/2)

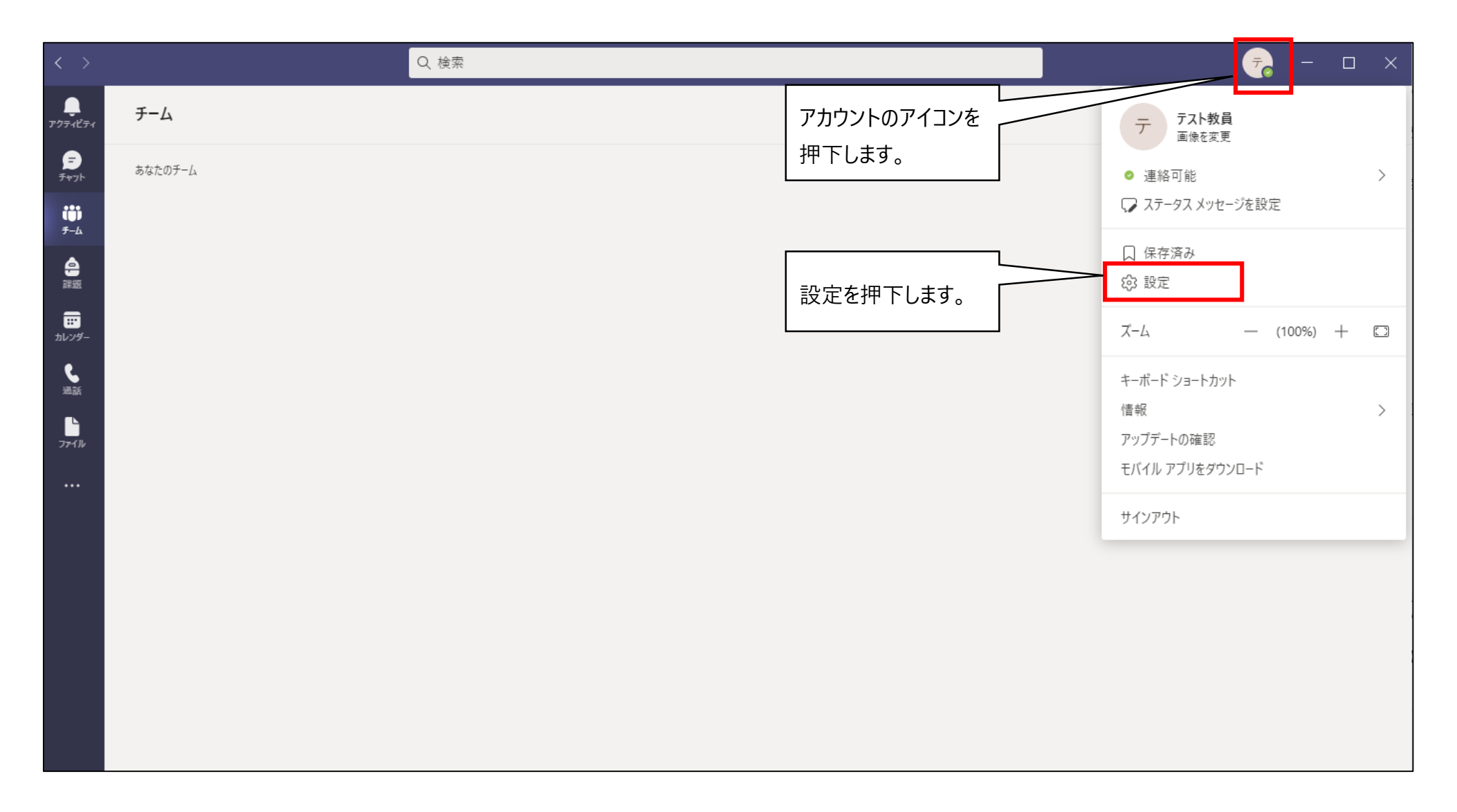

# ⑦Teamsアプリの言語変更(2/2)

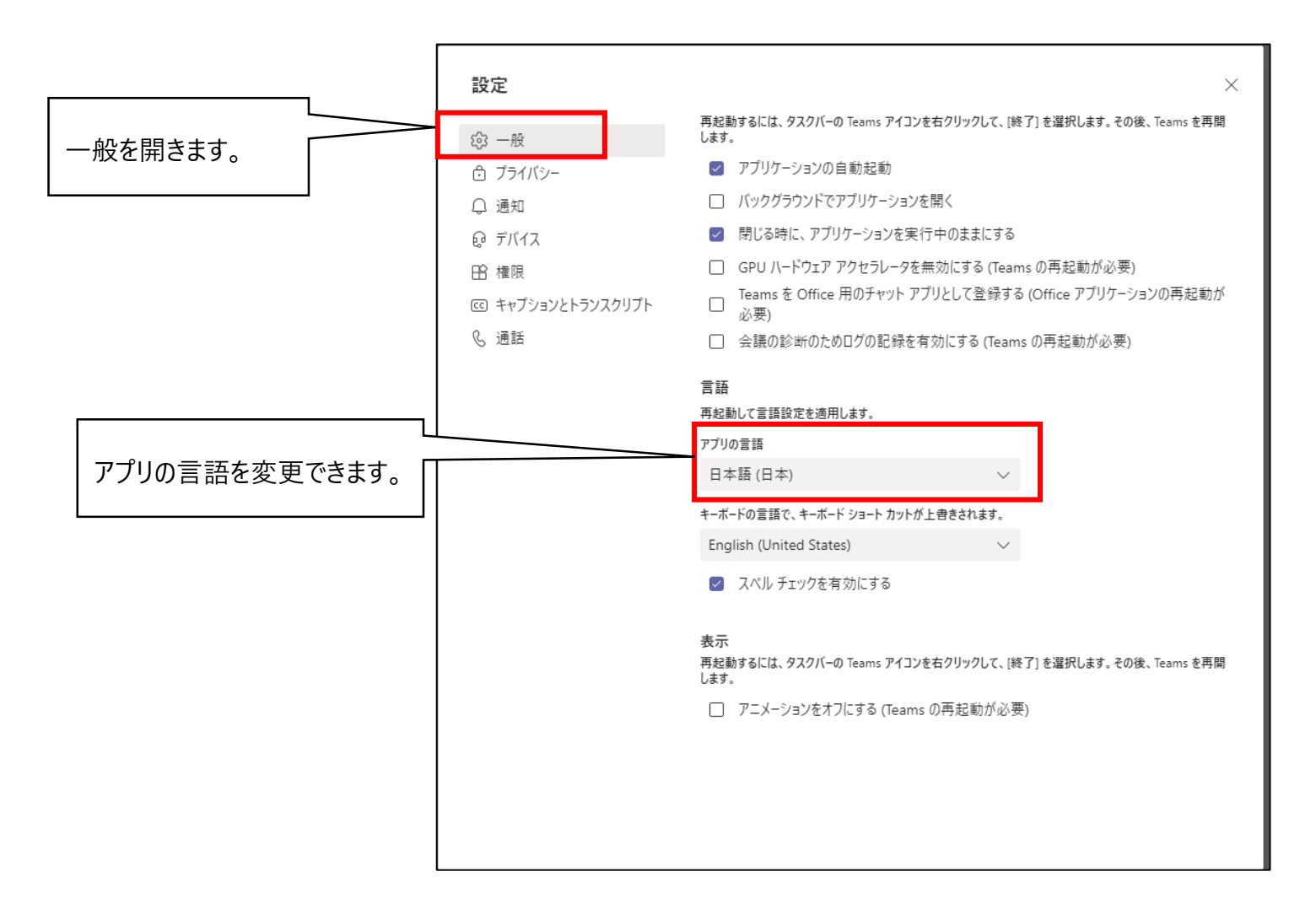